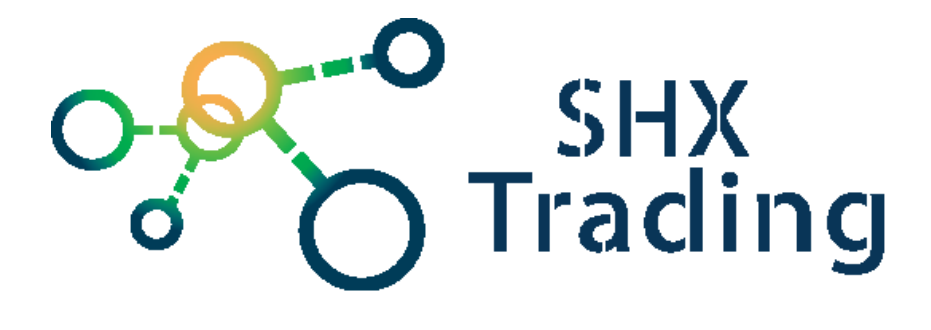

# Panoramatická IP kamera Secutek SBS-H55F

Návod k obsluze

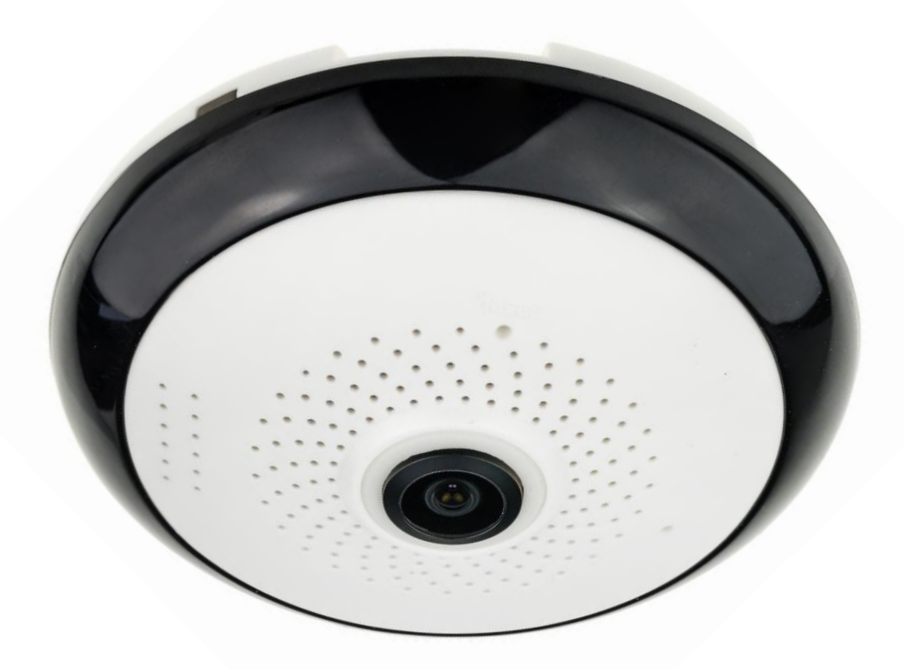

#### Kontakt na dodavatele:

SHX Trading s.r.o.

Hrusická 2616/3, Praha 4

### 1. Obsah balení

- IP kamera
- napájecí adaptér 5V
- uživatelská příručka v AJ
- Napájecí kabel micro USB
- Hmoždinky a šroubky
- Držák kamery

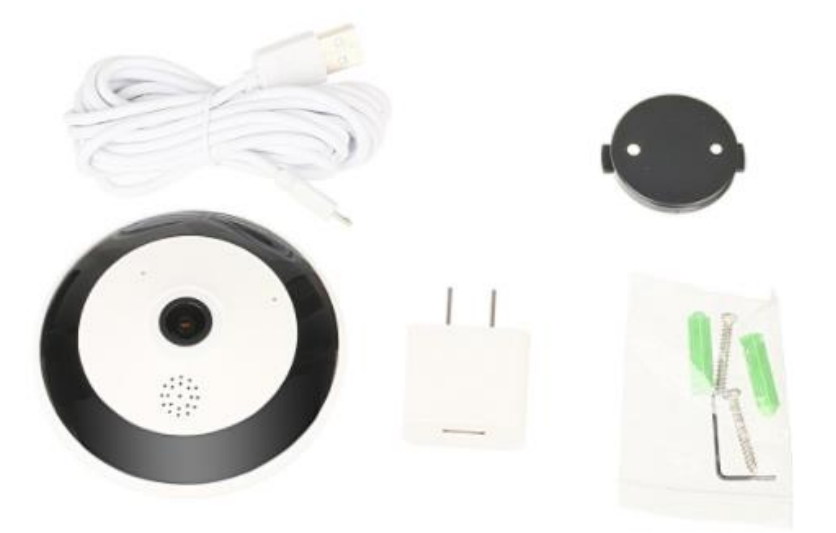

2. Popis kamery

<u>Přední část</u>

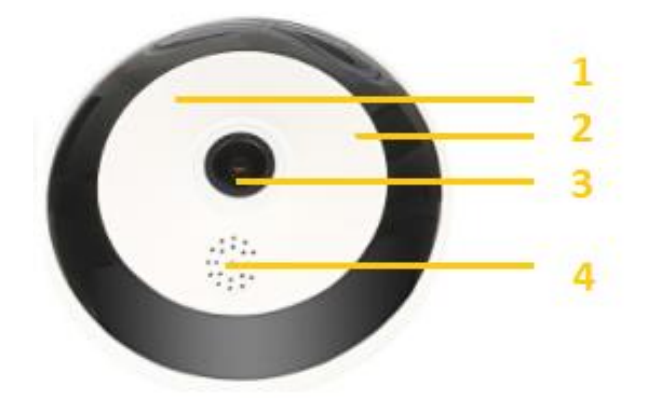

- 1 Reset
- 2 Mikrofon
- 4 Čočka kamery
- 3 Reproduktor

#### Zadní část

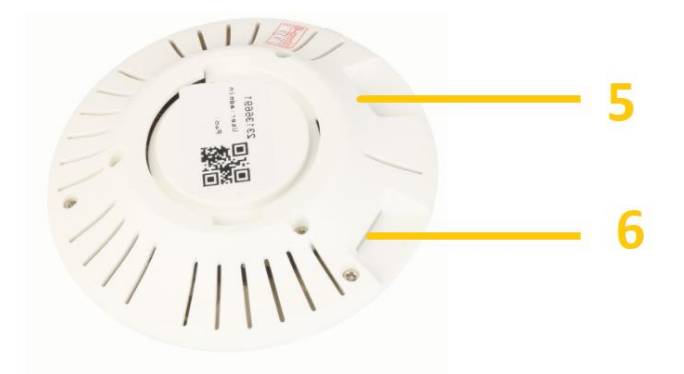

- 5 Slot na paměťovou kartu
- 6 Napájecí konektor

### 3. Začátek

- 1. Vložte do kamery paměťovou kartu (**není** součástí dodávky)
- 2. Připojte kameru k napájení. Kamera je napájena pomocí micro USB kabelu a 5V adaptéru.
- Pomocí dodaných montážních šroubků a hmoždinek připevněte držák kamery na libovolné místo, ideálně na strop a připevněte na něj kameru. Tato kamera je pro vnitřní použití.
- 4. Stáhněte si aplikaci CAMHI do Vašeho telefonu z obchodu play či appstoru

### 4. Ovládání pomocí aplikace CAMHI

- 1. Stáhněte si aplikace "CamHi"
- 2. Spusťte aplikaci

3. Po otevření aplikace klikněte na ikonu pro přidání kamery

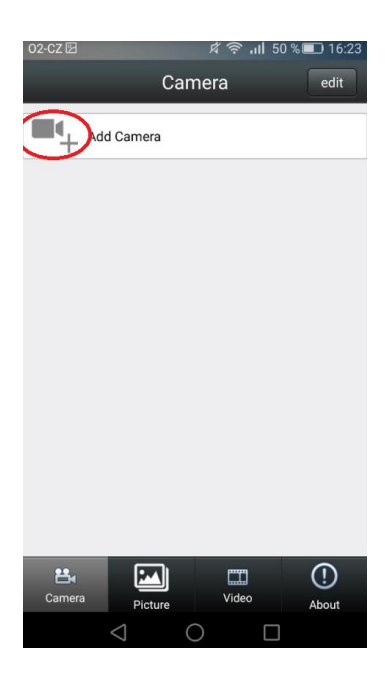

4. Poté klikněte na "Wireles Installation"

| Name:          | Camera        |   |
|----------------|---------------|---|
| UserName:      |               |   |
| UID:           |               |   |
| Password:      |               |   |
| Scan QR co     | de, add UID   | > |
| Q Search Can   | nera from LAN | > |
| 🛜 Wireless In: | stallation    | > |
|                |               |   |

- 5. Zadejte místní SSID WiFi ke které jste připojen na Vašem telefonu a na kterou chcete připojit kameru. Vyplňte heslo WiFi a poté klikněte na Apply.
- 6. Nyní dochází k párování kamery. Tato akce může trvat 1 minutu

**Pozn.** Pro spárování je nutné mít zapnutý zvuk na Vašem telefonu.

7. Vyberte vyhledanou kameru

8. Nyní klikněte na ikonku v pravém horním rohu obrazovky

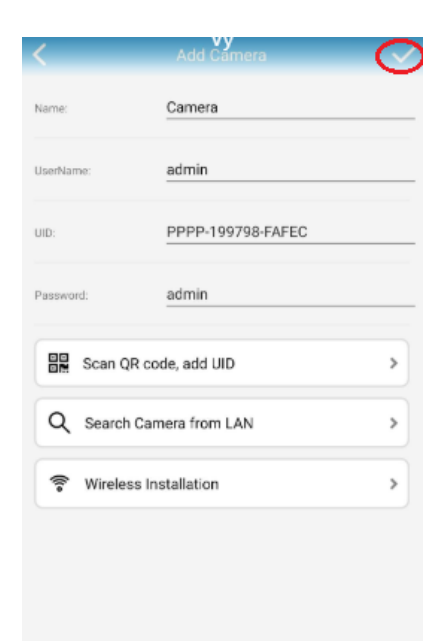

9. Následně stačí kliknout na ikonku příslušné kamerky a na displeji se vám zobrazí obraz z kamery.

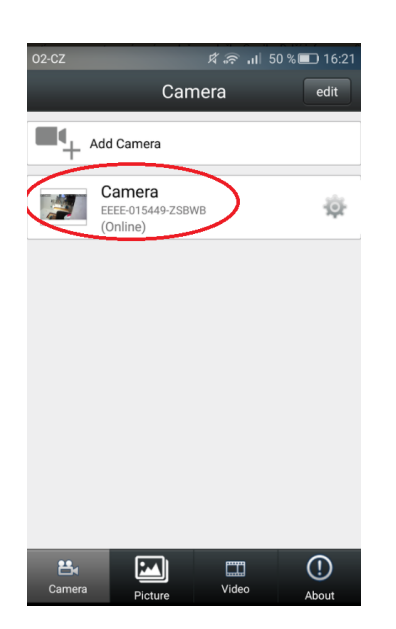

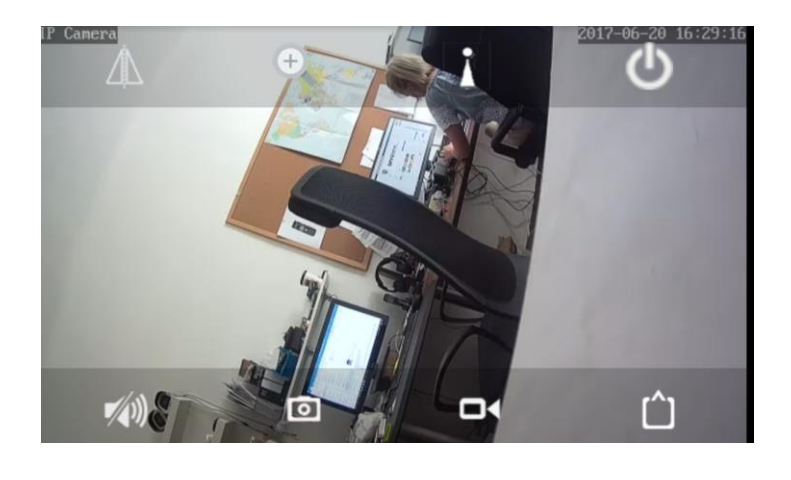

## 5. Popis hlavních funkcí aplikace

Kliknutím na ikonku ozubeného kola se Vám zobrazí menu, kde lze nastavit různé parametry (detekce pohybu, kvalitu obrazu, nastavení nahrávání atd.

| 02-CZ لا یہ بال 50 % ■ 16:21<br>Camera edit | Camera<br>PPPP-199798-FAFEC |   |
|---------------------------------------------|-----------------------------|---|
|                                             | Change Password             | > |
| Add Camera                                  | Alarm Setting               | > |
| Camera                                      | Action with Alarm           | > |
| (Online)                                    | Recording Schedule          | > |
|                                             | Audio Setting               | > |
|                                             | Video Setting               | > |
|                                             | Wi-Fi Setting               | > |
|                                             | SD Card Setting             | > |
|                                             | Time Setting                | > |
|                                             | Email Setting               | > |
|                                             | FTP Setting                 | > |
|                                             | System Setting              | > |
| 📇 🛄 🛄                                       | Device Information          | > |
| Camera Picture Video About                  |                             |   |

#### Nastavení hesla (Change password)

Pro nastavení hesla klikněte na "Change Password". Poté vyplňte staré a nové heslo, které potvrďte stisknutím tlačítka Apply.

| 02-CZ 🛛  | 🖈 🛜 📶 49 % 🔲 16:25 |
|----------|--------------------|
| back     | Edit Password      |
| Old:     |                    |
| New:     |                    |
| Confirm: |                    |
| Show pas | ssword             |
|          | Apply              |
|          |                    |
|          |                    |
|          |                    |
|          |                    |
|          |                    |
|          |                    |
|          |                    |
|          |                    |
|          |                    |

#### Nastavení alarmu - detekce pohybu (Alarm setting)

Pro nastavení detekce pohybu klikněte na možnost Alarm Setting. Detekci aktivujete u položky Motion Detection vybráním možnosti ON. Citlivost lze nastavit u položky Level. Hight – nejvyšší citlivost, Normal – střední, Low – nízká.

| )2-CZ 图      | <b>塔 佘 ₁</b> I 49 %                  | 5 💷 16:27 |
|--------------|--------------------------------------|-----------|
| back         | Camera Setting                       |           |
| E C          | Camera<br>EEE-015449-ZSBWB<br>Inline |           |
| Edit Passw   | vord                                 | >         |
| Alarm Sett   | ing                                  | >         |
| Action with  | n Alarm                              | >         |
| Timing Rec   | cord                                 | >         |
| Audio Sett   | ing                                  | >         |
| Video Setti  | ing                                  | >         |
| Wi-Fi Settir | ng                                   | >         |
| SD Card Se   | etting                               | >         |
|              |                                      |           |

|                  |       | 9      |
|------------------|-------|--------|
| Motion Detection |       | OFF    |
| Level            |       | Normal |
| _                |       | High   |
|                  | Apply | Normal |
|                  |       | Low    |

#### Nastavení akcí při alarmu (Action with Alarm)

V menu nastavení kamery vybereme "Action with Alarm" Tady můžeme nastavit co má kamera dělat, když se spustí alarm. "Alarm Notifications" slouží pro zaslání upozornění přes staženou aplikaci. "Alarm SD REC" slouží pro spuštění nahrávání na SD kartu v případě alarmu. "E-mail Alarm with Pictures" slouží pro zaslání e-mailu se snímkem kamery. "Save pictures/videos to FTP server" slouží pro uložení videa a fotky na FTP server. "Picture num" slouží pro upřesnění počtu zaslaných snímků. Pro nastavení e-mailu použijte nastavení v menu "Email Setting"

#### Nastavení času nahrávání (Record Schedule)

Pro nastavení času nahrávání vyberte, z menu položku Time record. Poté můžete nastavit délku nahraných záznamu (Record files duration) či zvolit nahrávání kontinuální / při detekci pohybu. Nastavení potvrdíte kliknutím na ikonu Apply.

|                                   | 0.27 |
|-----------------------------------|------|
| back Timing Record                |      |
|                                   |      |
| Record files duration 600 seconds |      |
| The time range of 15–900 seconds  |      |
| Enable Record ON                  |      |
| Record Timer All Days             |      |
| Apply                             |      |
|                                   |      |
|                                   |      |

#### Nastavení času (Time setting)

Pro nastavení času vyberte, z menu položku Time setting. Poté můžete čas synchronizovat z vaším telefonem (Sync with Phone time) či nastavit časové pásmo (time tone settings). Nastavení potvrdíte kliknutím na ikonu Apply.

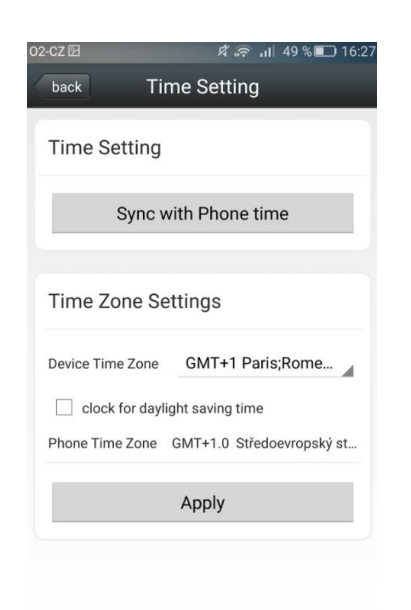

#### Formátování a informace o SD kartě (SD Card Setting)

Pro naformátování karty či zjištění informací o zaplnění paměti vyberte v menu položku SD Card info. Pro naformátování karty klikněte na tlačítko Format SD card.

| 3839 MB<br>2938 MB |
|--------------------|
| 3839 MB<br>2938 MB |
| 3839 MB<br>2938 MB |
| 2938 MB            |
|                    |
|                    |
|                    |
|                    |
| f SDCard           |
|                    |
|                    |
|                    |
|                    |
|                    |
|                    |
|                    |
|                    |
|                    |
|                    |
|                    |
|                    |

#### Připojení kamery k Wi-Fi (WiFi setting)

Kameru můžete připojit k místní WiFi. Stačí vybrat danou místní síť a zadat její heslo.

#### Restart a kompletní reset kamery (Systém setting)

Pro restart nebo reset kamery stačí v seznamu kamer kliknout na ozubené kolečko u kamery, kterou chcete restartovat/resetovat a najít v menu "System Setting". Pro restart použijte "Reboot camera" a pro reset "Reset camera"

! Resetováním kamery se smaže veškeré nastavení a vrátí se do továrního nastavení!

### 6. Popis zobrazení kamery

Funkce pořizování záznamů lze ovládat na dálku pomocí panelu, který je umístěn ve spodní části obrazovky (viz Obr.)

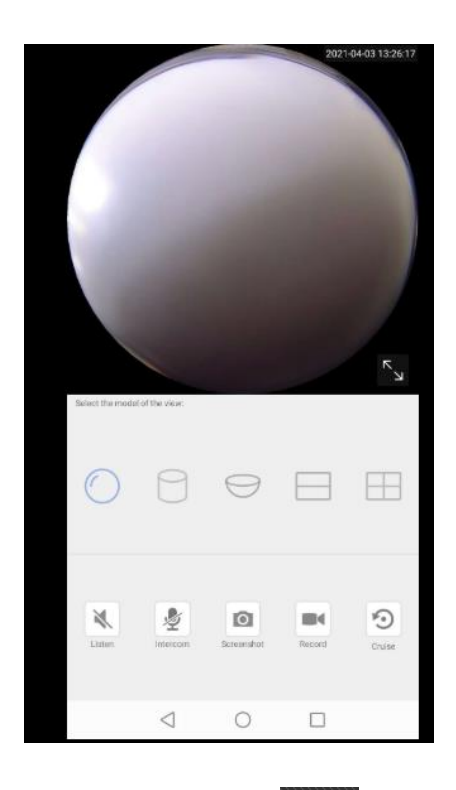

Pro nahrávání videa klikněte na ikonu kamery **Leva**. V ten moment se začne nahrávat záznam na micro SD kartu. Pro vypnutí nahrávání klikněte opět na ikonu

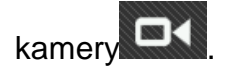

Snímek vytvoříte kliknutím na ikonu fotoaparátu **EEE**. Jeden klik = jedna fotografie. Snímky jsou uloženy na micro SD kartu.

Pro zapnutí zvuku klikněte na ikonu . Nyní bude slyšet vše co se děje v okolí kamery.

Pro otáčení obrazu klikněte na ikonu Cruise.

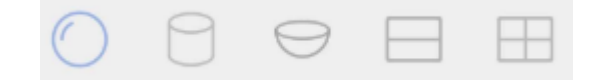

Zobrazení náhledu:

SHX Trading s.r.o.

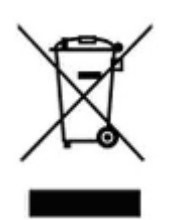

# **Disclaimer**

Ovládání přístroje se může v závislosti na jednotlivých sériích drobně lišit.

Přístroj používejte v souladu s platnými právními předpisy. Dodavatel nenese žádnou odpovědnost za použití přístroje v rozporu s těmito předpisy.

Pokud v návodu naleznete nějaké nepřesnosti, budeme rádi, pokud nás budete informovat.

Upozorňujeme, že návod je majetkem společnosti SHX Trading s.r.o. Veškeré kopírování je možné pouze se souhlasem této společnosti.